# SISTEMINFORMASI PENGELOLAAN ASET SEKOLAH MENENGAH PERTAMA

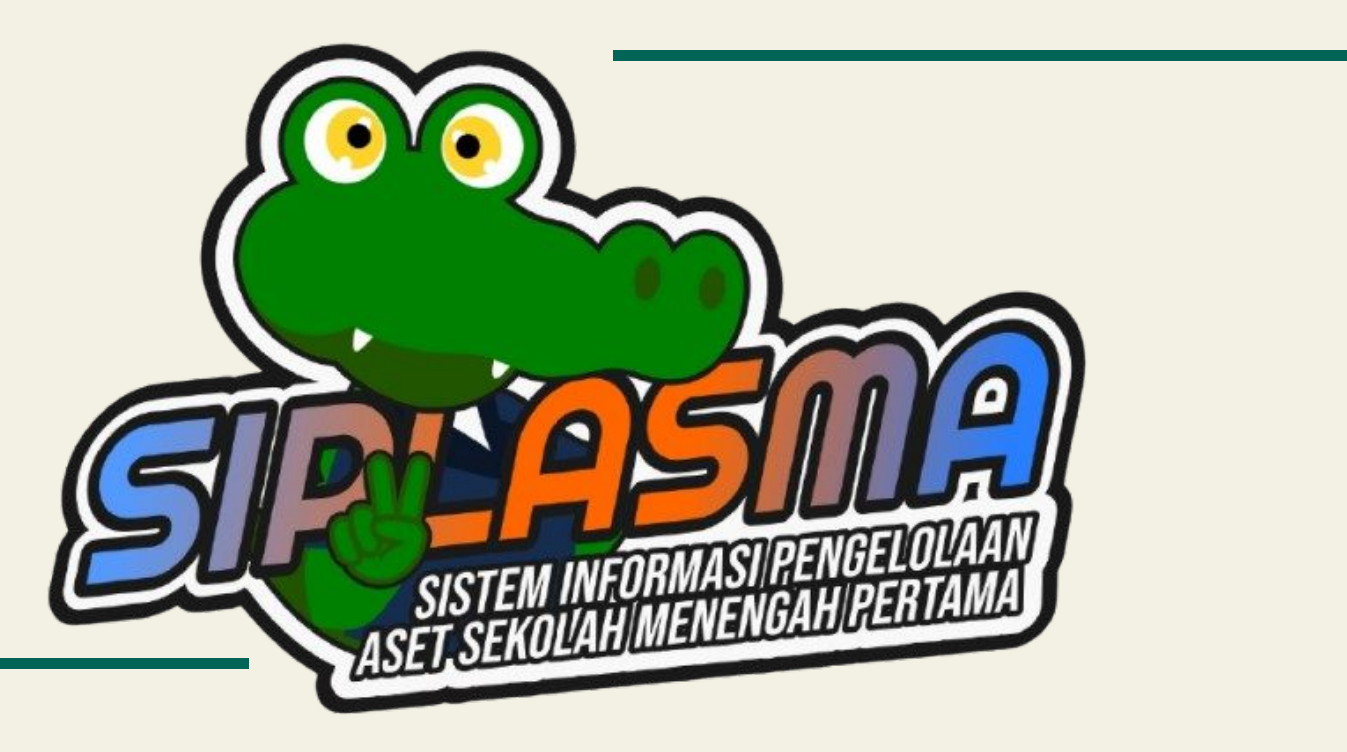

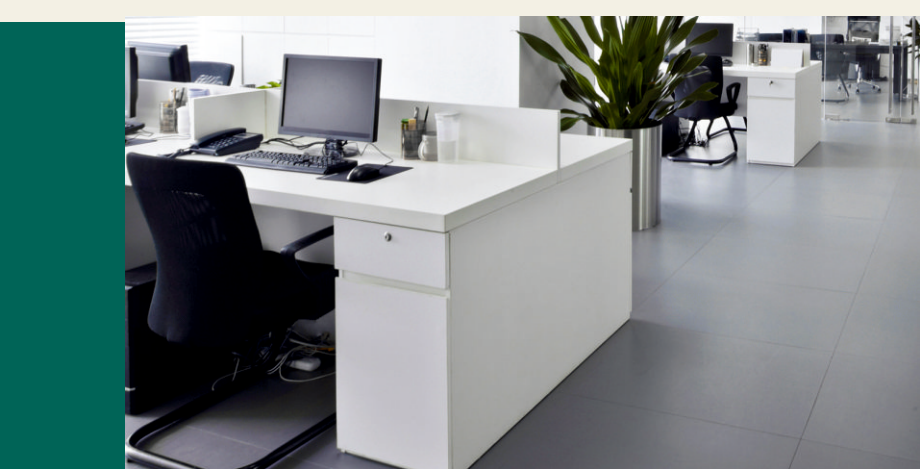

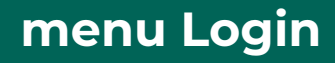

# menu Login

Menu ini untuk ke Aplikasi Siplasma Caranya:

masuk terlebih dahulu ke http://siplasma.id

| C O A https:/                                                                                                    | 'siplasma.id                  |              |                      |            | 80% G |          | © ₹ 0 |  |
|----------------------------------------------------------------------------------------------------|-------------------------------|--------------|----------------------|------------|-------|----------|-------|--|
| SIPLASMA Ceri Arti                                                                                                    | ieL.                          |              |                      |            |       | ۰ 🕲      |       |  |
| 🍙 Beranda 🛛 🗐 Data Sekol                                                                                                    | h III Artikel v               |              |                      |            |       | →] Login |       |  |
| Selamat Datang!                                                                                                    |                               |              |                      |            |       | Berand   | 1     |  |
|                                                                                                    |                               |              |                      |            | -     |          |       |  |
| Sistem Informasi                                                                                                    | Pengelolaan Aset Sekolah Mene | ngah Pertama |                      |            |       |          |       |  |
| SPACe of the second dependence of the second dependence of the secon |                               |              |                      |            |       |          |       |  |
|                                                                                                    |                               | Ring         | kasan Sekolah        |            |       |          |       |  |
| 60<br>Sexoch Vergeri                                                                                                    | 58<br>Desa                    | ۶Şı          | 25<br>Sekolah Swasta | 16<br>Desa |       | 121      |       |  |
| Event                                                                                                    |                               |              |                      |            |       |          |       |  |
|                                                                                                    |                               |              |                      |            |       |          |       |  |

Login menggunakan user dan password anda yang sudah di berikan saat Bimtek

| Dinas Pendidikan dan Kebudayaan Kab. Kutai Timur                                                   |                                                                                                    |  |
|----------------------------------------------------------------------------------------------------|----------------------------------------------------------------------------------------------------|--|
| Kambali ke Beranda                                                                                 |                                                                                                    |  |
|                                                                                                    |                                                                                                    |  |
|                                                                                                    |                                                                                                    |  |
|                                                                                                    | The second second second second second second second second second second second second second second second s   |  |
|                                                                                                    |                                                                                                    |  |
|                                                                                                    |                                                                                                    |  |
| Sistem Informasi Pengelolaan Aset Sekolah Menengah<br>Pertama                                      |                                                                                                    |  |
| Username                                                                                           |                                                                                                    |  |
| Enter username                                                                                     |                                                                                                    |  |
| Password                                                                                           |                                                                                                    |  |
| Enter password                                                                                     | and the second second second second second second second second second second second second second second second |  |
| Log In                                                                                             | State State State                                                                                                |  |
|                                                                                                    |                                                                                                    |  |
|                                                                                                    |                                                                                                    |  |
|                                                                                                    |                                                                                                    |  |
|                                                                                                    |                                                                                                    |  |
|                                                                                                    |                                                                                                    |  |
|                                                                                                    |                                                                                                    |  |
|                                                                                                    |                                                                                                    |  |
| © 2025 Dinas Pendidikan dan Kebudayaan Kab. Kutai Timur.<br>Developed by Karya Etam Software House |                                                                                                    |  |
|                                                                                                    |                                                                                                    |  |
|                                                                                                    |                                                                                                    |  |

### <u>menu Utama</u>

Menu ini berisikan tampilan utama dari aplikasi Siplasma

menu juga menampilkan seluruh menu tool di sebelah kiri yang akan digunakan dalam proses pengisian aplikasi ini.

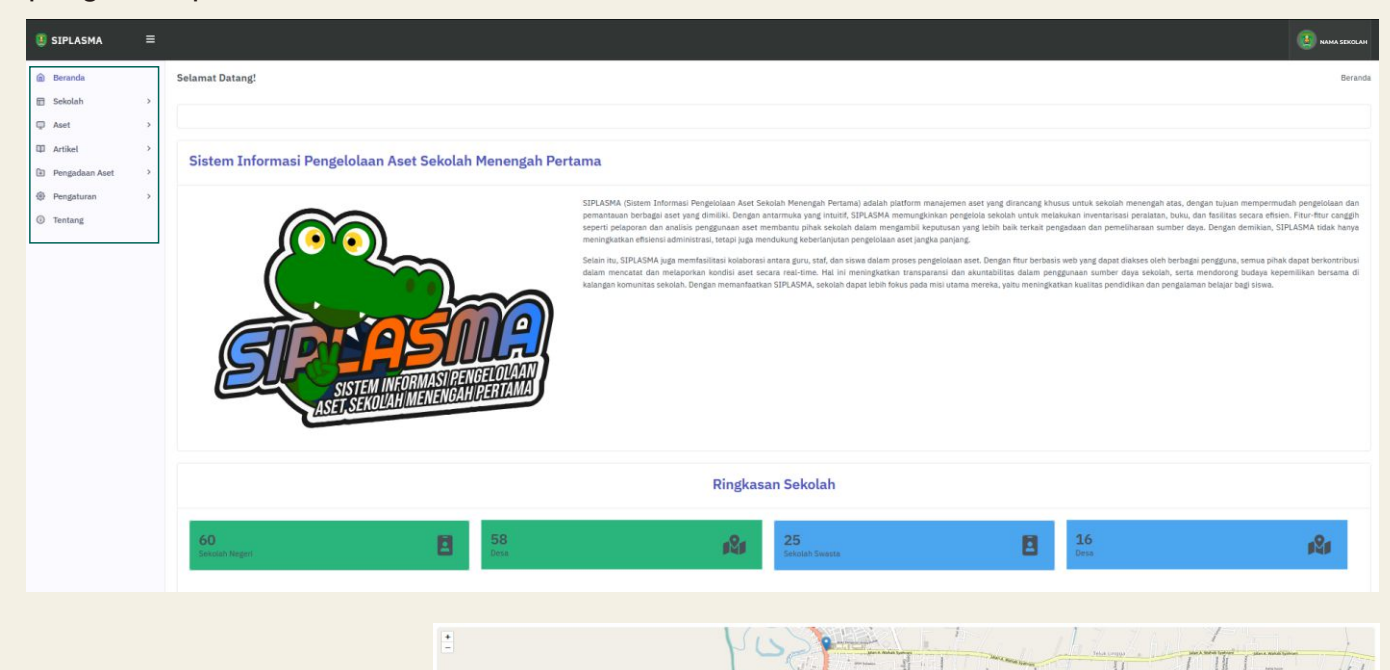

#### menu Sekolah

Menu ini di mulai dengan kita mendaftar data sekolah dan seluruh informasi yang di butuhkan di dalamnya pada menu Tambah Sekolah dan Data Informasi

#### <u>menu Tambah Sekolah</u>

Ada pun data yang harus di isi berupa:

- Sekolah : di isi dengan nama resmi sekolah
- Kategori : negeri atau swasta
- Alamat : alamat lengkap sekolah
- Narahubung : nama petugas sapras di sekolah
- Telepon : telepon petugas sapras di sekolah
- Email : email sekolah
- Kecamatan : kecamatan letak sekolah
- Desa : desa letak sekolah

- Latitude
  - le : titik koordinat sekolah
- Longitude : titik koordinat sekolah
- Sosial Media : jenis sosial media sekolah (boleh lebih dari satu)
- Tautan
- : data sosial media sekolah (boleh lebih dari satu)
- Pilih Gambar : gambar sekolah

|                                                 |    |             | 🙂 SIPLASMA 🛛 🗏                                                                                                    |                                                      |             |                                       |                              |                          |                                | 🕘 tungtung + |
|-------------------------------------------------|----|-------------|----------------------------------------------------------------------------------------------------|------------------------------------------------------|-------------|---------------------------------------|------------------------------|--------------------------|--------------------------------|--------------|
| Beranda                                         |    |             | Beranda                                                                                                    | Tambah Baru                                          |             |                                       |                              |                          |                                |              |
| Sekolah     + Tambah Sekolah     Data Informasi | >— |             | trambah Sekolah     Data Internasi     Aset     Aset     Aset                                                                                                    | Seliptah<br>Manukkan Data<br>Alamat<br>Manukkan Data |             |                                       |                              | Kategori<br>Negari       |                                |              |
| 🖵 Aset                                          | >  |             | Pengadaan Aset      Caporan      Caporan      Capora |                                                      |             |                                       |                              |                          |                                | Å            |
| 🖾 Artikel                                       | >  |             | <ul> <li>Pengaturan &gt;</li> <li>Tentang</li> </ul>                                                                                                    | Nershubang<br>Maruhkan Data                          |             | Telepon<br>Formal Phone: 628100000000 |                              | Email<br>email@email.com |                                |              |
| Pengadaan Aset                                  | >  |             |                                                                                                    | Recertalan<br>Batu Ampar                             | Batu Timbau | ~                                     | Latitude<br>0.51375061643967 | 6                        | angitude<br>117.53642612871666 |              |
| <ul> <li>Pengaturan</li> <li>Tentang</li> </ul> | >  |             |                                                                                                    | -                                                    | 5           |                                       |                              | E.                       |                                |              |
|                                                 |    | Maps Sekola | h                                                                                                    |                                                      |             | S                                     |                              |                          |                                | 耳/           |

#### menu Data Informasi

Menu ini adalah lanjutan pengisian data - data informasi sekolah yang bersangkutan

| Daftar Informasi                    |                                        |
|-------------------------------------|----------------------------------------|
| Tambah Informasi                    |                                        |
| Sekolah                             |                                        |
| SMP Negeri 1 Long Mesangat          | ➤ nama sekolah yg telah kita daftarkan |
| Kepala Sekolah                      |                                        |
| Masukkan Data                       | → mengisikan nama kepala sekolah       |
| Jumlah Guru Laki-Laki               | , mongisikan jumlah guru laki laki     |
| Masukkan Data                       |                                        |
| Juman siswa retempuan Masukkan Data | mengisikan siswa perempuan             |
|                                     |                                        |
| Wakil Kepala Sekolah                | 🔉 mengisikan nama wakil kenala sekolah |
| Jumlah Guru Perempuan               |                                        |
| Masukkan Data                       | → mengisikan jumlah guru perempuan     |
| Total Staff                         |                                        |
| Masukkan Data                       | → mengisikan total staff               |
| Bendahara BOS                       |                                        |
| Masukkan Data                       | ✤ mengisikan nama bendahara            |
| Jumlah Siswa Laki-Laki              |                                        |
| Masukkan Data                       | → mengisikan jumlah siswa laki-laki    |
|                                     |                                        |
| Simpan Batal                        | menvelesaikan proses pengipputan       |
| on part batta                       | dengan di simpan atau di batalkan      |
|                                     |                                        |

# menu Aset

#### <u>menu Tambah Data</u>

Menu ini merupakan tempat pengisian semua aset yang dimiliki oleh sekolah

|    |                |   | Menejemen Aset                                            |                                  |                    |               |                          |                         |                 | в                          | eranda > Menejemen Aset |
|----|----------------|---|-----------------------------------------------------------|----------------------------------|--------------------|---------------|--------------------------|-------------------------|-----------------|----------------------------|-------------------------|
| â  | Beranda        |   | Tambah Baru                                               |                                  |                    |               |                          |                         |                 |                            | Bulk Import             |
|    | Sekolah        | > | Sekolah<br>CMP NEGERI 1 CANCATTA HYADA                    |                                  |                    |               |                          |                         |                 |                            |                         |
| Q  | Aset           | ~ | Nomer Inventaria<br>Manutkan Data                         | Nama Aset<br>Masukkan Data       |                    |               | Kelegory Sepres<br>Tanah | Jenis Sepres<br>Lainnya |                 | Area Sapres<br>Tidak Perlu | •                       |
|    | + Tambah Data  |   | Tahun Anggeran<br>2025 -                                  | Sumber Dana<br>Pilih sumber dana |                    | ~             |                          |                         |                 |                            |                         |
|    | i≡ Daftar      |   | Jumlah<br>Masukkan Data                                   | [ <b>Q</b> ]                     | Satuan Ukur<br>Pos |               | Herge Setuen             | 0                       | Kondisi<br>Baik |                            |                         |
| ф  | Artikel        | > | Deskripsi<br>Masukkan Deskripsi dari Aset, seperti Warna, | , Merk, Spesifikasi, Luas        | Area, dil          |               |                          |                         |                 |                            |                         |
| ŧ  | Pengadaan Aset | > | Tambahkan Penanggung Jawab                                |                                  |                    |               |                          |                         |                 |                            | h.                      |
|    | Pengaturan     | > | Penanggung Jawab                                          |                                  |                    | Deskripsi     |                          |                         |                 | or                         | si                      |
| () | Tentang        |   | Masukkan Nama Penanggung Jawab                            |                                  |                    | Masukkan Desk | ripsi.                   |                         |                 | fi.                        | Hapus                   |

#### menu Aset

#### <u>menu Tambah Data</u>

Pengisian data pada menu bisa dilakukan dengan dua cara

- 1. Dengan metode import
- 2. Dengan metode manual

#### 1. Pengisian data metode import

#### Di awali dengan mengklik tombol bulk import

| Menejemen Aset                         | Beranda > Menejemen Aset                                                                                   |
|----------------------------------------|----------------------------------------------------------------------------------------------------|
| Tambah Baru                            | Bulk Import                                                                                                |
| Sekolah                                | v                                                                                                    |
| Bulk Import<br>Bulk Template<br>Import | Kemudian mengunduh template file dalam bentuk excel yang<br>akan digunakan sebagai panduan pengisian data. |
| Bulk Import                            | ×                                                                                                    |
| Sekolah                                | ~                                                                                                    |
| Fileopload fi                          | le template excel yg telah di unduh tadi dan telah di isikan                                               |
| Diowse No me selected.                 | ata sesual aset yang umiliki sekolan                                                                       |
| Latitude                               | Longitude                                                                                                  |
| 0.5137178408092199                     | 117.53647040752116                                                                                         |
|                                        |                                                                                                    |
|                                        | Close Save                                                                                                 |

Kemudian dilanjutkan dengan mengklik import - untuk memulai proses memasukkan data kedalam aplikasi dan menyimpannya - save

#### 2. Pengisian data metode manual

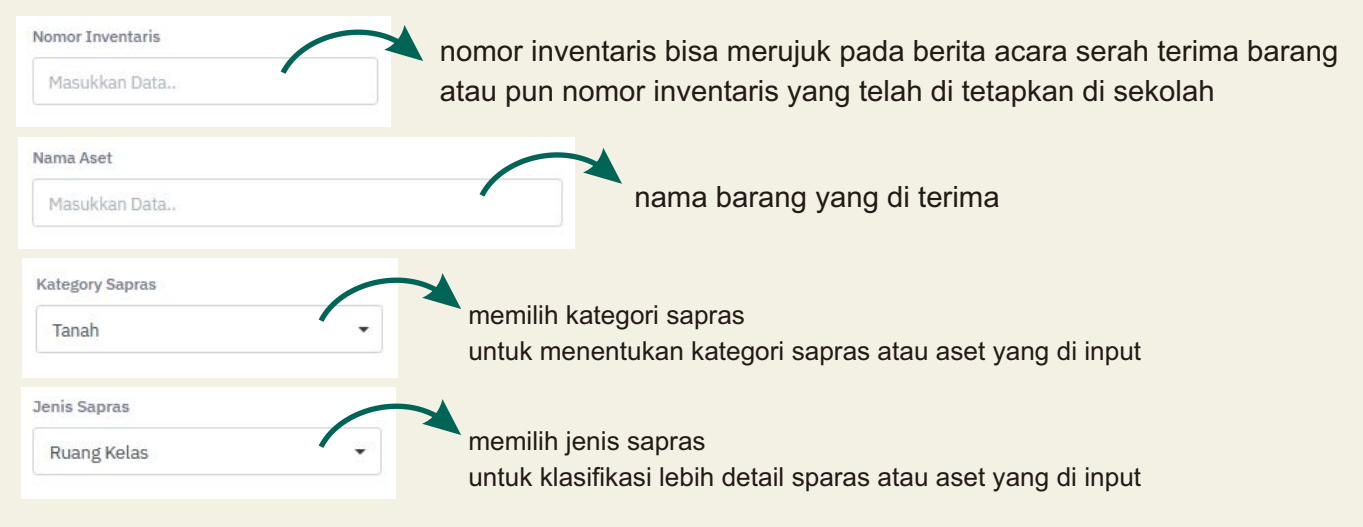

| menu Asel                                               |                                       |                                                                               |
|---------------------------------------------------------|---------------------------------------|-------------------------------------------------------------------------------|
| Tahun Anggaran                                          | diisikan tahun barang di p            | beroleh                                                                       |
| Sumber Dana<br>Pilih sumber dana                        | diisikan sun<br>data bisa m           | nber dana barang tersebut di peloreh<br>engacu pada berita acara serah terima |
| Jumlah<br>Masukkan Data                                 |                                       | berisikan banyak nya barang yang di terima                                    |
| Satuan Ukur<br>Pilih satuan                             | ~                                     | berisikan keterangan satuan                                                   |
| Harga Satuan<br>Masukkan Data                           |                                       | berisikan nilai dari aset yang di terima                                      |
| Kondisi<br>Baik                                         |                                       | kondisi awal barang di terima                                                 |
| Deskripsi<br>Masukkan Deskripsi dari Aset, seperti Warn | ia, Merk, Spesifikasi, Luas Area, dll | berisikan data detail produk dan keterangan-keterangan yang dibutuhkar        |

ketika kita menginputkan aset yang kita terima bebrapa tahun lalu yang saat ini kondisinya sudah rusak, maka kita inputkan awal dengan kondisi baik lalu di simpan. setelah itu di edit kondisinya menjadi rusak.

| Tambahkan Penanggung Jawab     |                    |           |
|--------------------------------|--------------------|-----------|
| Penanggung Jawab               | Deskripsi          | Opsi      |
| Masukkan Nama Penanggung Jawab | Masukkan Deskripsi | The Tapus |
| + Penanggung Jawab             |                    |           |

penanggung jawab ini berisikan nama orang yang bertanggung jawab atau melekat barang tersebut kepadanya. misalnya laptop, sepeda motor dan lain-lain. penanggung jawab ini di isi bisa lebih dari satu orang.

| Peta Lokasi                           |                    |
|---------------------------------------|--------------------|
| Latitude                              | Longitude          |
| 0.5137178408092199                    | 117,53647040752116 |
| - Lockange                            |                    |
| - the                                 |                    |
| hariaikan fata lakasi asat dilatakkan |                    |

berisikan foto lokasi aset diletakkan

# Tambahkan Foto Pilih Gambar (boleh lebih dari satu) Browse... No files selected.

untuk menambahkan foto-foto berkaitan dengan aset dan bisa juga dokumen pendukung aset (misal: foto sertifikat tanah untuk aset kategori tanah)

#### menu Daftar Aset

berisikan data - data aset yang telah kita inputkan

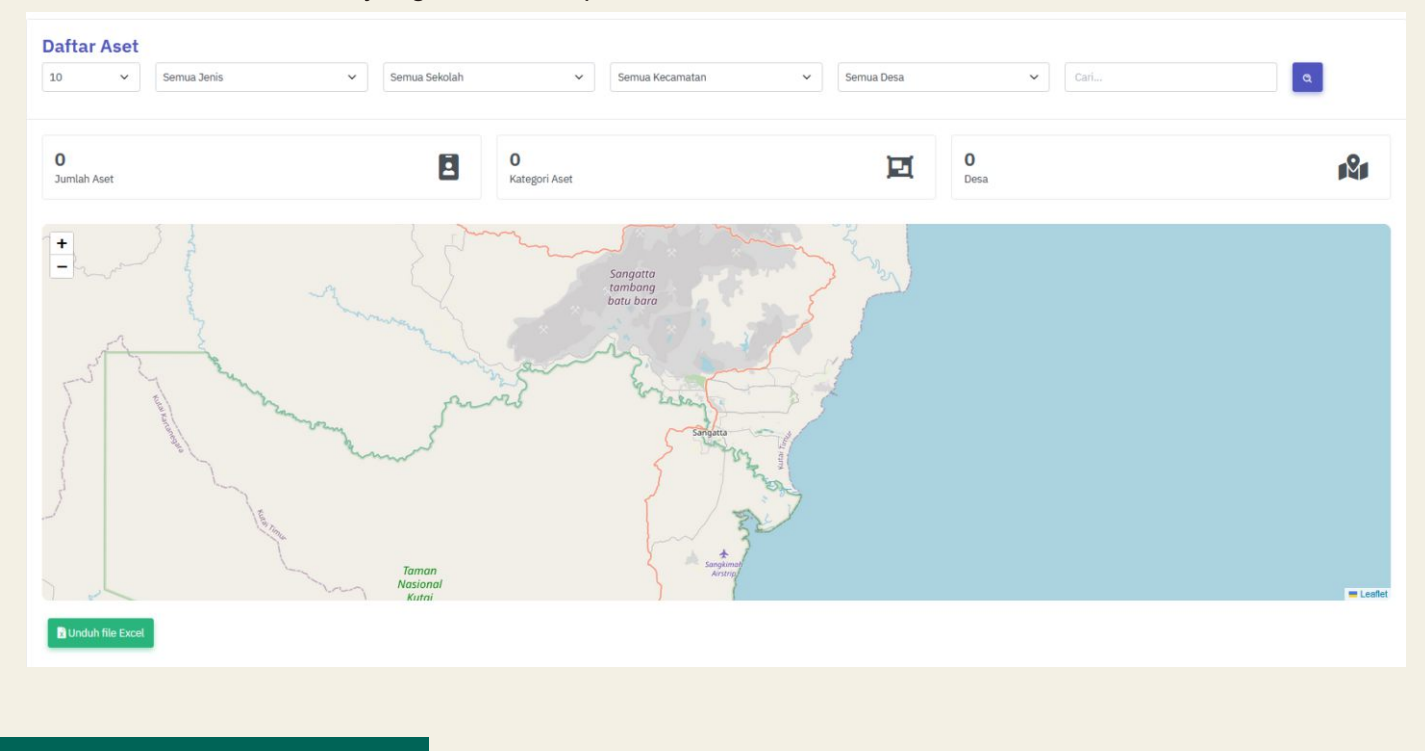

# menu Artikel

| Search                                                                                                    | ٩                                                                                                    |                                                                                                    |
|----------------------------------------------------------------------------------------------------|----------------------------------------------------------------------------------------------------|----------------------------------------------------------------------------------------------------|
| Constraints Constraints Constr | Manual Book SIPLASMA<br>Manual Book - Sistem Informasi Pengelolaan Aset Sekolah<br>Menengah Pertama (SIPLASMA)<br>Setengkapnya | Aplikasi SIPLASMA<br>SIPLASMA (Sistem Informasi Pengelolaan Aset Sekola<br>Menengah Pertama) adalah platform manajemen aset yan<br>dirancang khusus untuk sekolah menengah atas, dengan tujua<br>mempermudah pengelolaan dan pemantauan berbagai aset yan<br>dimiliki. Dengan antarmuka yang intuitif, SIPLASMA |

berisikan informasi tentang Siplasma dan informasi aset

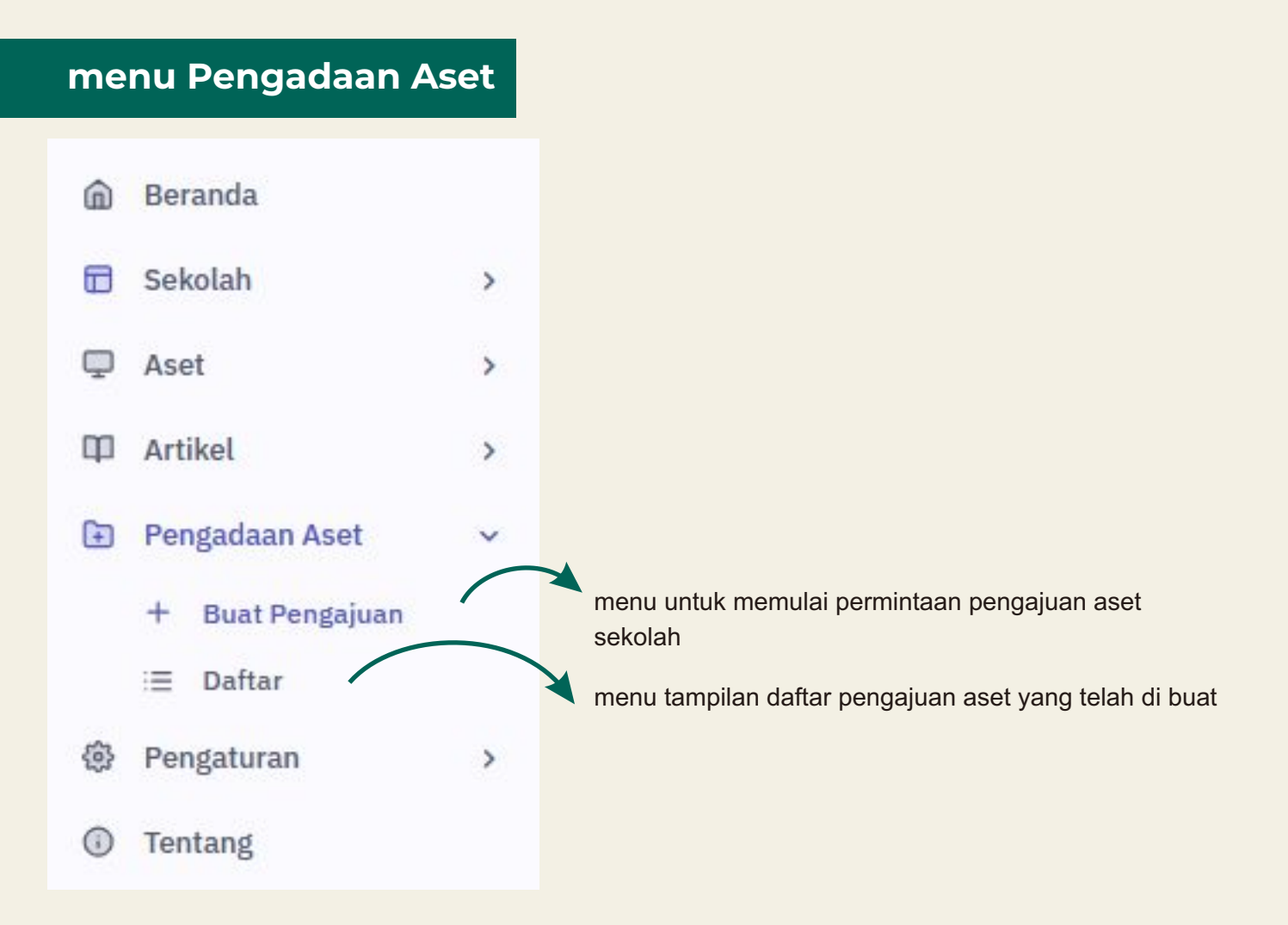

#### <u>menu Buat Pengajuan</u>

pada saat pengajuan di mulai dengan memilih kategori barang sesuai dengan jenis barang yang di terima sekolah

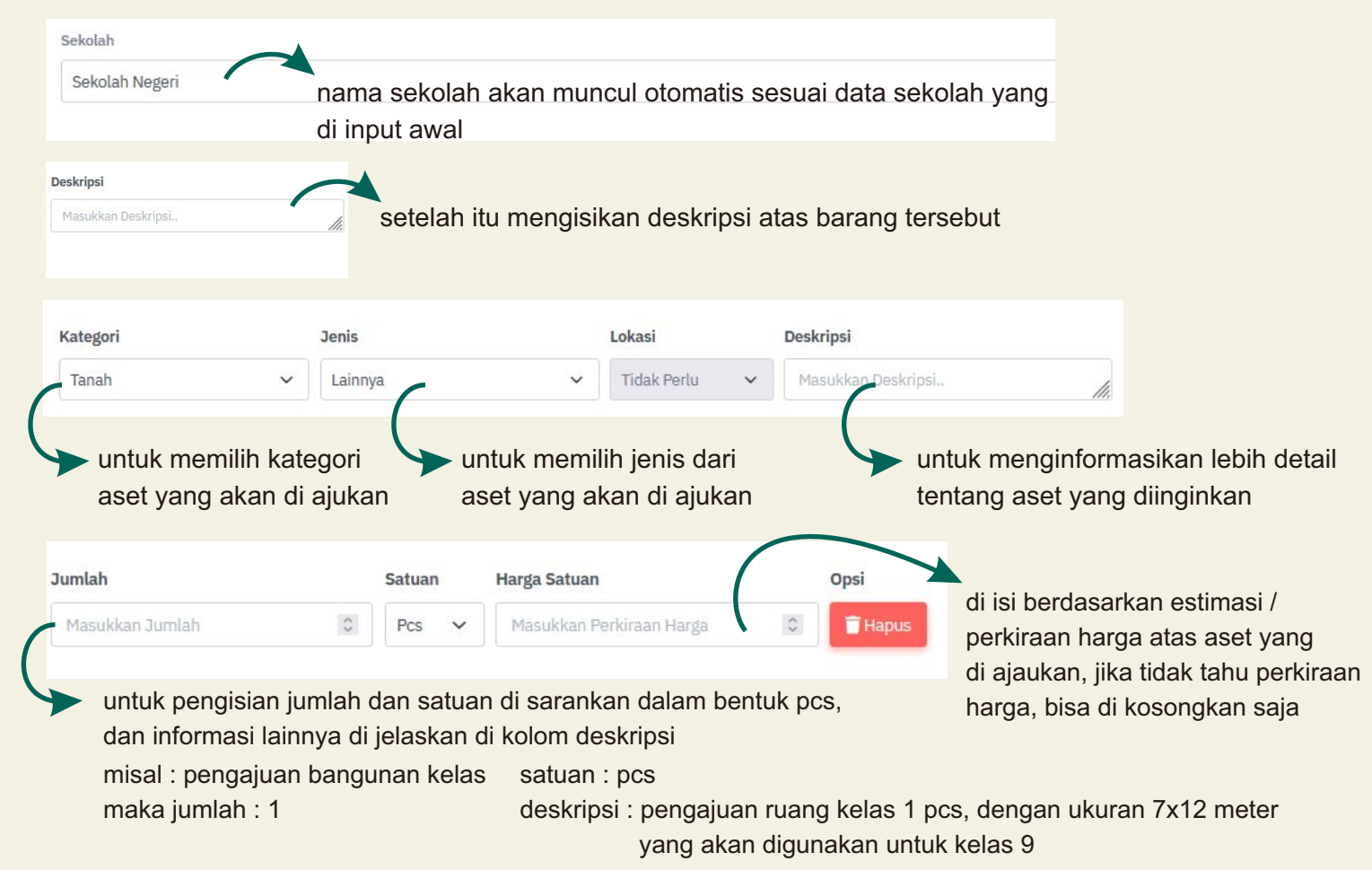

Tambahkan Master Plan / Sketsa Denah untuk Pengajuan terkait Pengadaan Bangunan Fisik | Foto untuk Rehab

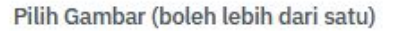

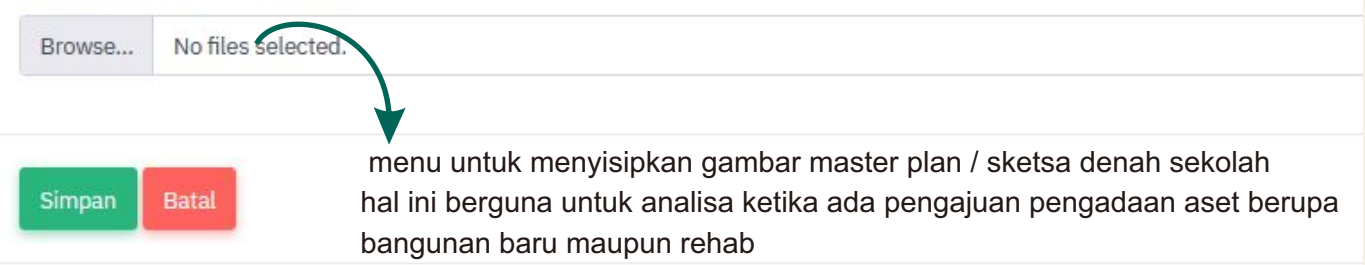

#### menu Daftar

menu ini berfungsi menampilkan seluruh pengajuan aset yang telah di buat, guna melakukan control terhadap feedback dari tim admin dinas pendidikan untuk lebih mengetahui apakah pengajuan diterima, ditolak, ataupun di minta revisi

| daan A | set                                               |                                                            |                                                                                                    |                                                                                                    |                                                                                                    |                                                                                                    |                                                                                                    |                                                                                                    |
|--------|---------------------------------------------------|------------------------------------------------------------|----------------------------------------------------------------------------------------------------|----------------------------------------------------------------------------------------------------|----------------------------------------------------------------------------------------------------|----------------------------------------------------------------------------------------------------|----------------------------------------------------------------------------------------------------|----------------------------------------------------------------------------------------------------|
| ~      | Semua                                             | Status                                                     | •                                                                                                    | Semua                                                                                                    | a Kategori                                                                                                    | ← Cari                                                                                                    |                                                                                                    | ۹                                                                                                    |
|        |                                                   |                                                            |                                                                                                    |                                                                                                    |                                                                                                    |                                                                                                    |                                                                                                    |                                                                                                    |
| Nomoi  | - 11                                              | Sekolah 🛝                                                  | Kecamatan 🛝                                                                                                  | Desa ↑↓                                                                                                    | Tanggal ↑↓                                                                                                    | Deskripsi                                                                                                    | †∔ Jenis Aset ↑↓                                                                                                    | Perkiraan<br>Nilai Usulan 🏾 †                                                                                                    |
| 20250  | 1-0154                                            | Sekolah<br>Negeri Palsu                                    | Sangatta<br>Selatan                                                                                          | Sangatta<br>Selatan                                                                                                    | 27 January<br>2025                                                                                                    | Pake gambar Dong                                                                                                    | <ul> <li>Gedung &amp;<br/>Bangunan</li> <li>Rehab</li> </ul>                                                                                                    | 2.00                                                                                                    |
| 20250  | 1-0186                                            | Sekolah<br>Negeri Palsu                                    | Sangatta<br>Selatan                                                                                          | Sangatta<br>Selatan                                                                                                    | 27 January<br>2025                                                                                                    | Lorem Ipsum is simply dummy text of the printing and typesetting industry. Lorem Ipsum has beer<br>the industry's standard dummy text ever since the 1500s, when an unknown printer took a galley t<br>type and scrambled it to make a type specimen book. It has survived not only five centuries, but<br>also the leap into electronic typesetting, remaining essentially unchanged. It was popularised in th<br>1960s with the release of lettraset sheets containing Lorem Ipsum passages, and more recently<br>with desktop publishing software like Aldus PageMaker including versions of Lorem Ipsum. | • Rehab<br>f                                                                                                    | 160,000,000.00                                                                                                    |
|        | Nomon         20250           20250         20250 | Nomor         14           202501-0154         202501-0186 | Nomor     7↓     Sekolah     7↓       202501-0154     Sekolah     Negeri Palsu       202501-0186     Sekolah | Semua Status       •         Nomor       ?±       Sekolah       ?±       Kecamatan       ?±         202501-0154       Sekolah       Sangatta       Selatan         202501-0186       Sekolah       Sangatta       Selatan | Semua Status       Semua         Nomor       14       Sekolah       14       Desa       14         202501-0154       Sekolah       Sangatta       Sangatta       Sangatta         202501-0186       Sekolah       Sangatta       Sangatta       Sangatta         202501-0186       Sekolah       Sangatta       Sangatta         Selatan       Selatan       Selatan       Selatan | Vomor       14       Sekolah       14       Kecamatan       14       Desa       14       Tanggal       14         202501-0154       Sekolah       Sangatta       Sangatta       27 January         202501-0186       Sekolah       Sangatta       Sangatta       27 January         202501-0186       Sekolah       Sangatta       Sangatta       27 January         202501-0186       Sekolah       Sangatta       Sangatta       27 January         Selatan       Selatan       Selatan       Selatan       2025                                                                                           | Momor       14       Sekolah       14       Mecamatan       14       Desa       14       Tanggal       14       Deskripsi         10       Nomor       14       Sekolah       14       Mecamatan       14       Desa       14       Deskripsi         202501-0154       Sekolah       Sangatta       Sangatta       Sangatta       202501       Sekolah       Negeri Palsu       Selatan       27 January       Pake gambar Dong         202501-0186       Sekolah       Selatan       Selatan       2025       Pake gambar dong       Pake gambar dong         202501-0186       Sekolah       Sangatta       Sangatta       Sangatta       2025       Pake gambar dong         202501-0186       Sekolah       Selatan       Selatan       2025       Pake gambar dong         202501-0186       Sekolah       Selatan       Selatan       2025       Pake gambar dong         202501-0186       Sekolah       Selatan       Selatan       2025       Selatan       2025         202501-0186       Sekolah       Selatan       Selatan       2025       Selatan       2025         202501-0186       Sekolah       Selatan       Selatan       2025       Selatan       2025 | Asset       Semua Status       Semua Kategori       Cari         Nomor       14       Sekolah       Kecamatan       14       Desa       14       Tanggal       14       Deskripsi       Cari         Nomor       14       Sekolah       14       Kecamatan       14       Desa       14       Tanggal       14       Deskripsi       14       Jenis Aset       14         202501-0154       Sekolah       Sangatta       Sangatta       Sangatta       Sangatta       Sangatta       Sangatta       Sangatta       Sangatta       Sangatta       Sangatta       Sangatta       Selatan       2025       Pake gambar Dong       • Gedung & Bangunan       • Rehab         202501-0186       Sekolah       Negeri Palsu       Sangatta       Sangatta       Sangatta       27 January       Pake gambar Dong       • Gedung & Bangunan       • Rehab         202501-0186       Sekolah       Sangatta       Sangatta       Sangatta       27 January       Lorem Ipsum is simply dummy text of the printing and typesetting industry. Lorem Ipsum has been the industry's standard dummy text ever since the 1500s, when an unknown printer took a galley of type and scambled it to make a type specimen book. It has survived not only five centuries, but also the leapinto electronic typesetting, remaining essentially unchanged. It was popularised in the also the leapinto electronic typesetting, rem |